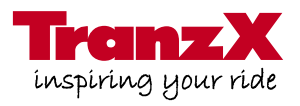

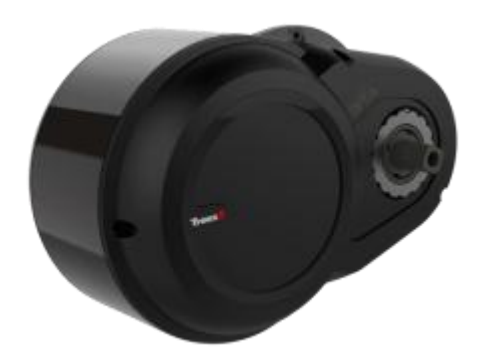

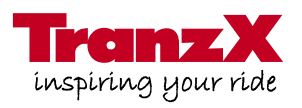

|                            | M16C      | M16GT     |
|----------------------------|-----------|-----------|
| Performance<br>(nom./max.) | 250W/390W | 250W/390W |
| Torque (nom./max.)         | 22Nm/50Nm | 22Nm/55Nm |
| Max. Speed                 | 25km/h    | 25km/h    |
| Weight                     | 3.86kg    | 3.86kg    |
| Noise Level                | <69db     | <69dB     |
| Sensor                     | RPM       | RPM       |
| Efficiency                 | 77%       | 77%       |
| Coaster Break              | Yes       | No        |
| Protection Level           | IPX5      | IPX5      |
| CAN BUS                    | Yes       | Yes       |
| Integrated Controller      | Yes       | Yes       |

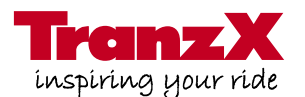

Please note: For your own safety, make sure to always cut off electricity by removing the battery BEFORE you start working on electric bicycles!

#### 1. Diagnosis with installed DP-16

A diagnosis of the motor can be performed via display or PC. If you use your PC, you will need the USB-Link (a USB cable that is available at JD Europe) and the LogiX PC Software. You can download the PC software from our homepage in the designated dealer area.

### **Diagnosis via Display**

Turn on the display 🐻

Now hold the 于 key...

... until the display changes.

Change pages with the 🔞 key

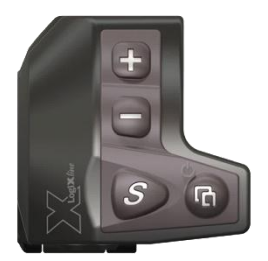

The menu item SPD has two pages:

1 Page 1

2

- Residual capacity of the battery
- Voltage: here 41 V

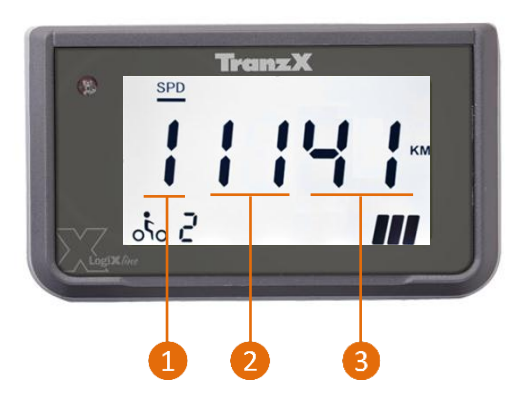

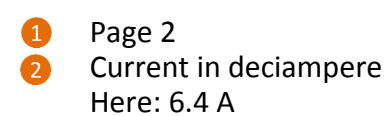

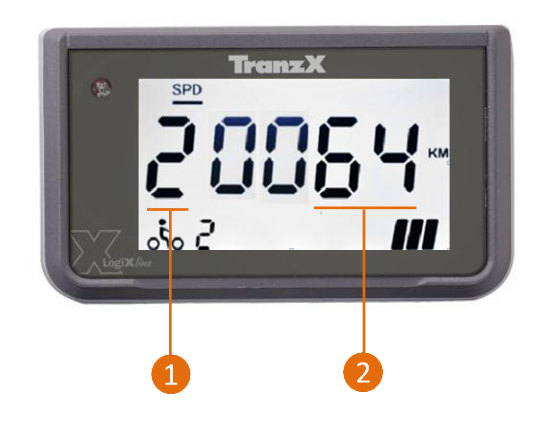

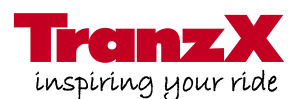

### ODO page

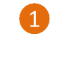

This value is only relevant for production

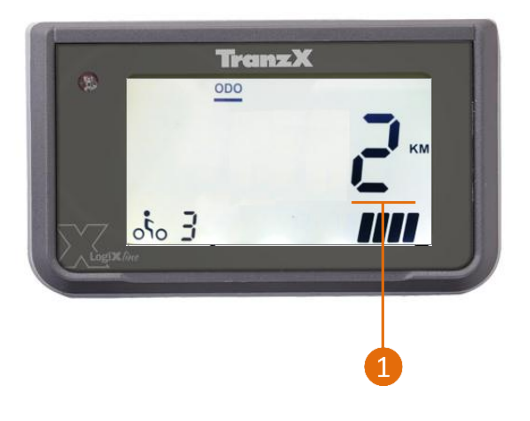

### DST page

1 Command controller to motor

2 Command motor to controller

→ Both values must rise during motion

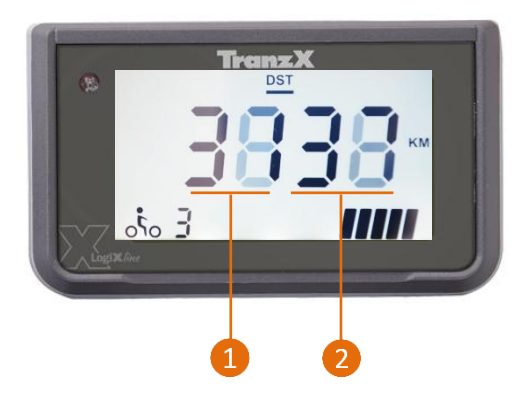

### **RANGE** page

Crank direction
 1 during forward motion
 2 during backward movement

The crank sensor has a defect if the number "2" doesn't appear.

2 RPM value This value mus

This value must increase dependent upon the cadence.

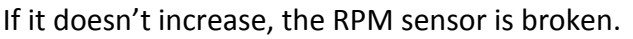

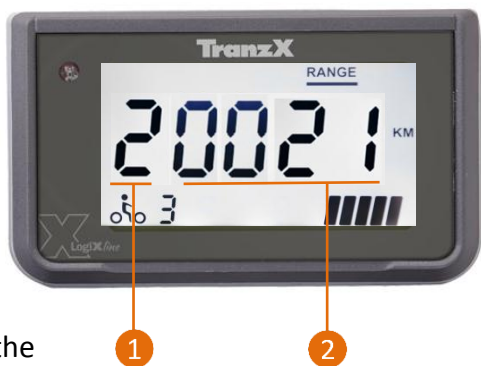

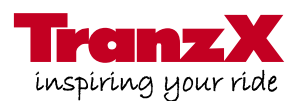

#### 2. Diagnosis via DP-15

The DP-15 diagnosis is performed via the LogiX diagnosis software. You can download the software from our homepage in the designated dealer portal. Install the software and connect the display through a mini-USB with your PC.

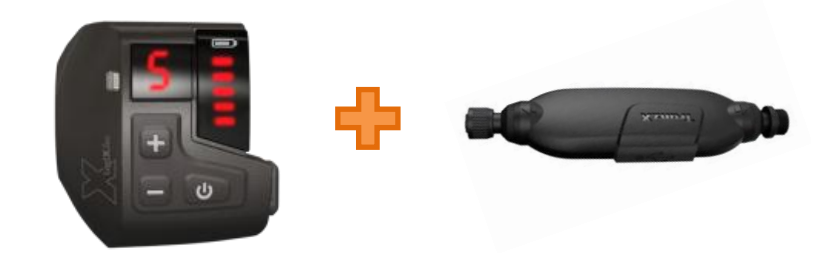

#### 3. Software Update

To perform a software update, you will need the LogiX PC software that is available for download on our hompeage.

The USB Link (pictured), which can be purchased at JD Europe, is needed for **DP-16**.

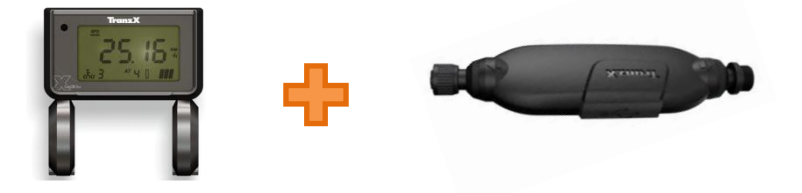

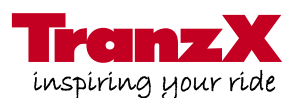

### 4. Assembly & Disassembly

**1.** To begin with, remove the crankset on both sides.

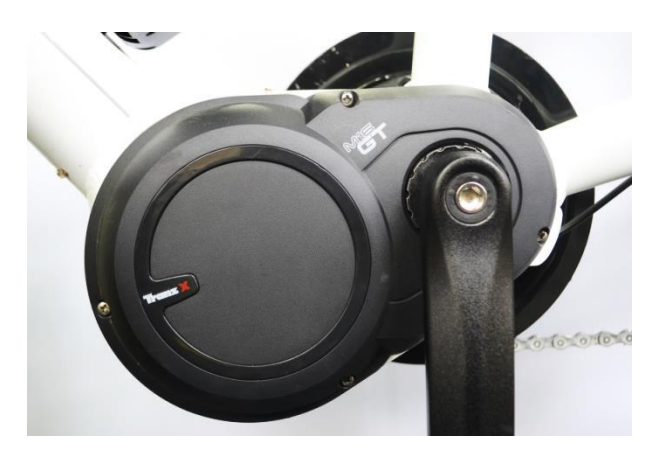

2. Now remove the 4 Phillips screws (M3) of the motor cover...

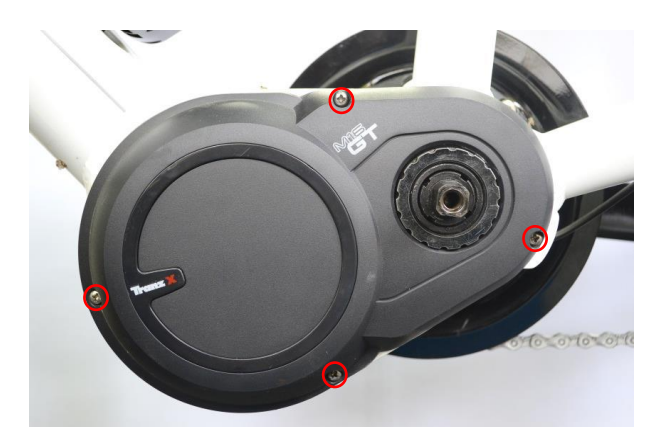

3. ...and the 5 Allen screws (M4 x 6) in order to remove the chainring.
Pay attention to the tightening torque of 7 Nm during assembly!

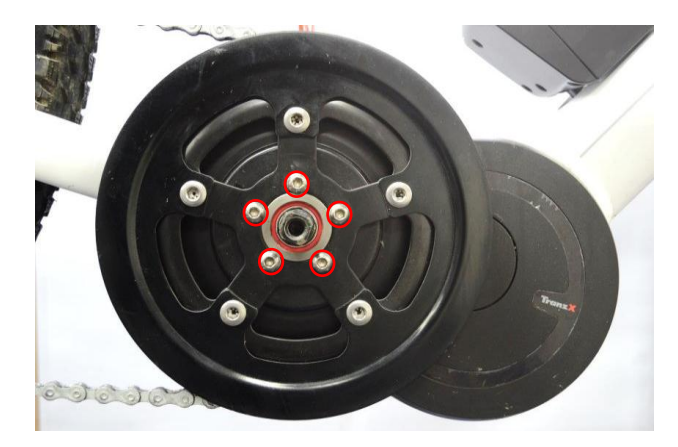

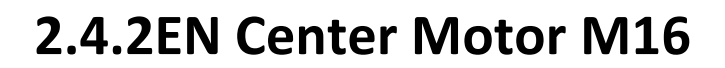

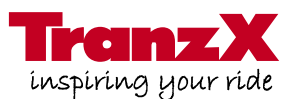

4. Loosen the bottom bracket cap. Pay attention to the tightening torque of 40 Nm during assembly!

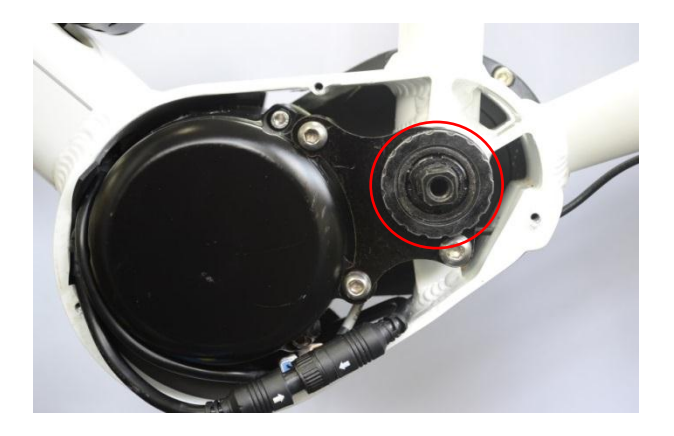

 Loosen the mounting plate of the motor. During assembly, tighten the 3 Allen screws with 13 Nm.

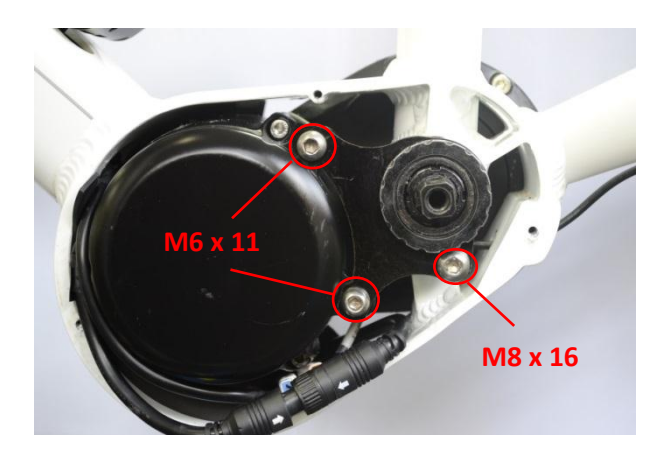

**6.** Now remove the cable connections. The motor cable is bolted.

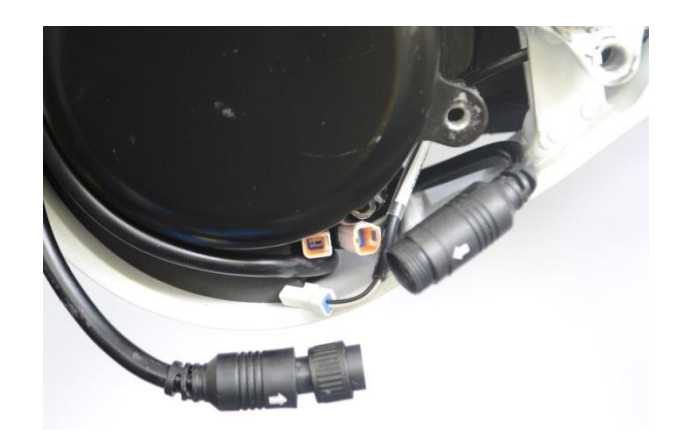

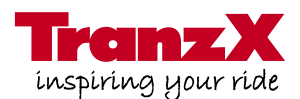

7. Pull out the motor somewhat.

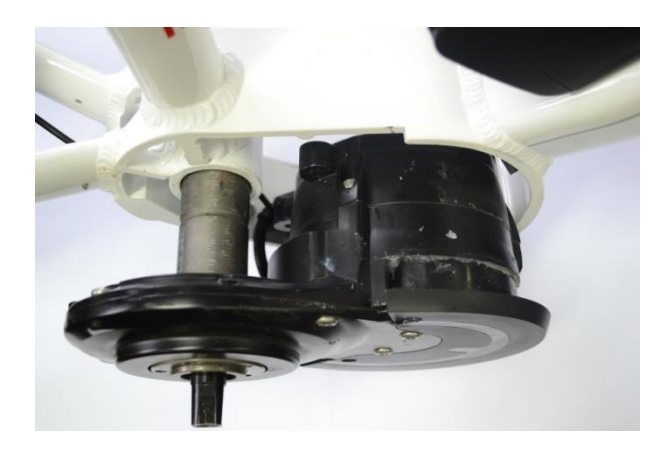

8. Now you can carefully pull out the display cable from the inside and separate the plug connections.

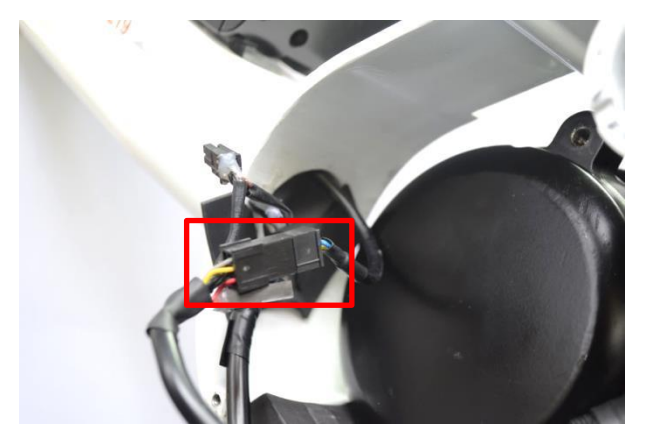

 The motor can now be removed and replaced . Then mount it in reversed order.
 Pay attention to the torques!

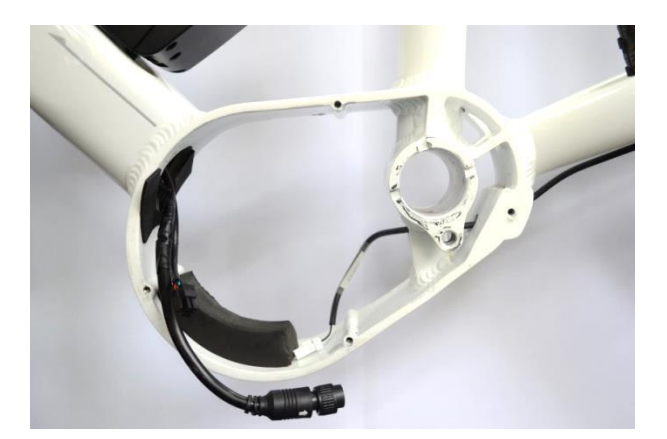

#### **Torque Overview:**

| Component | Fixation                             | Torque<br>[Nm] | Dimension<br>Thread x Length [mm]                           |
|-----------|--------------------------------------|----------------|-------------------------------------------------------------|
| Motor M16 | Hollowtech 2 Screw<br>Mounting Plate | 40<br>13       | M32<br>1 time Allen key M7 x 10<br>2 time Allen key M7 x 12 |
|           | Chainring Screws                     | 7-9            | Allen key M5 x 8                                            |